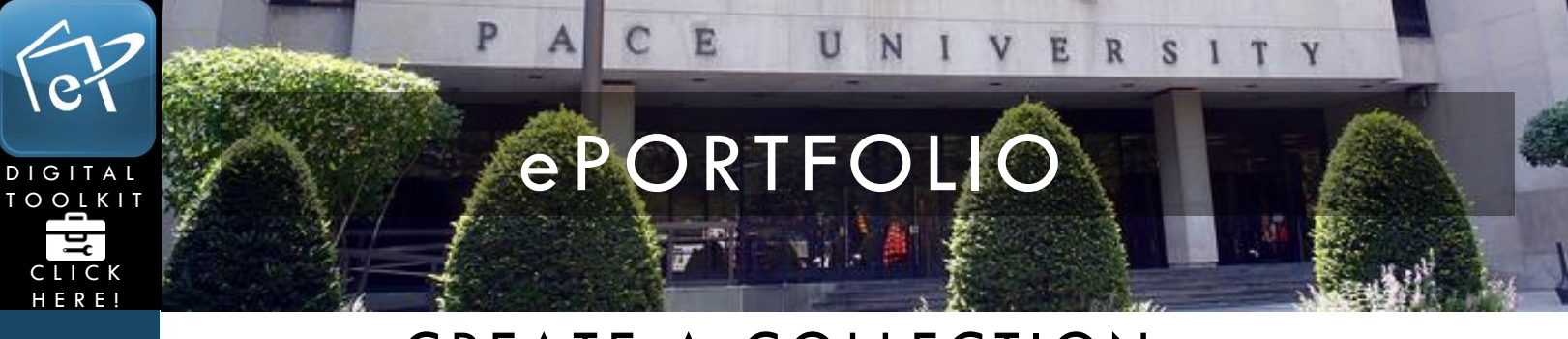

## CREATE A COLLECTION

A collection is a linked set of pages, all with the same permissions. You can create an academic collection of pages, a professional one, and a job search one. You can make as many collections as you would like.

1. Log in to <a href="https://eportfolio.pace.edu">https://eportfolio.pace.edu</a> with your Pace username and password.

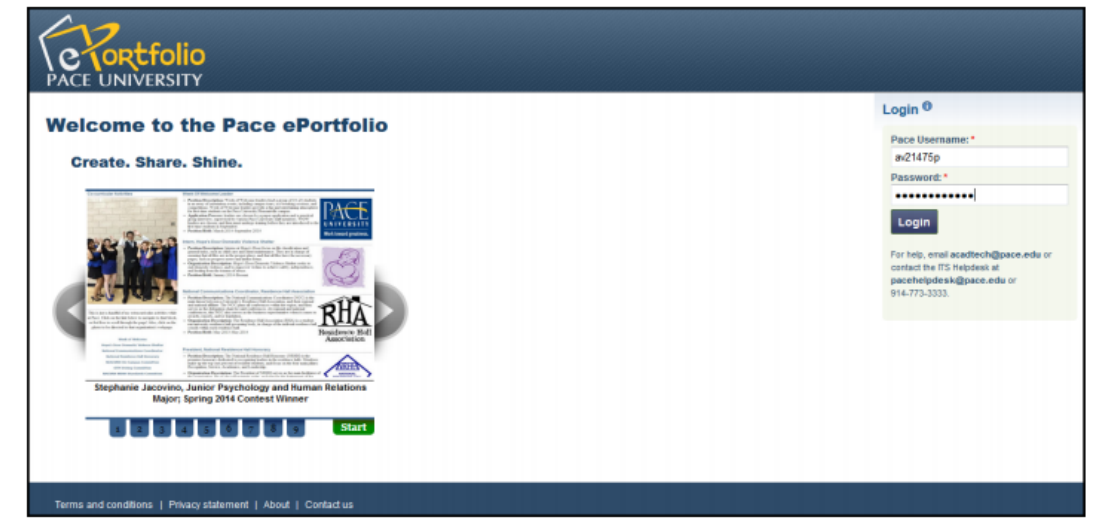

2. Click the My ePortfolio button.

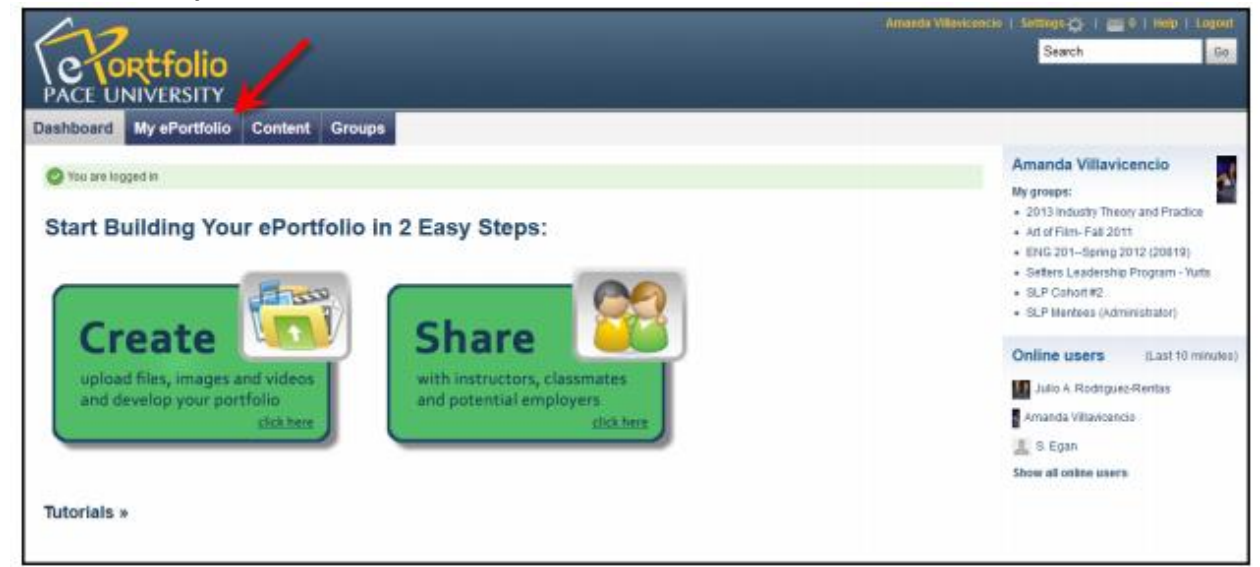

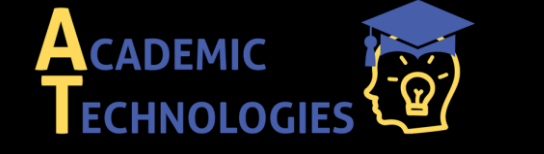

<u>Acadtech@pace.edu</u> <u>www.pace.edu/digitaltoolkit</u> 914 773-3333 (ITS Help Desk) 914 773-3664 (Office)

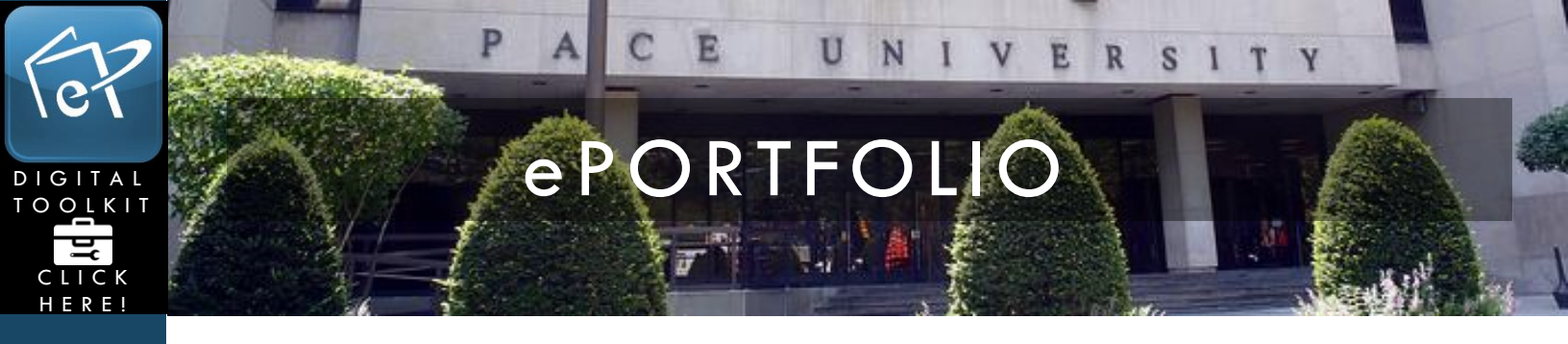

3. Click Collections.

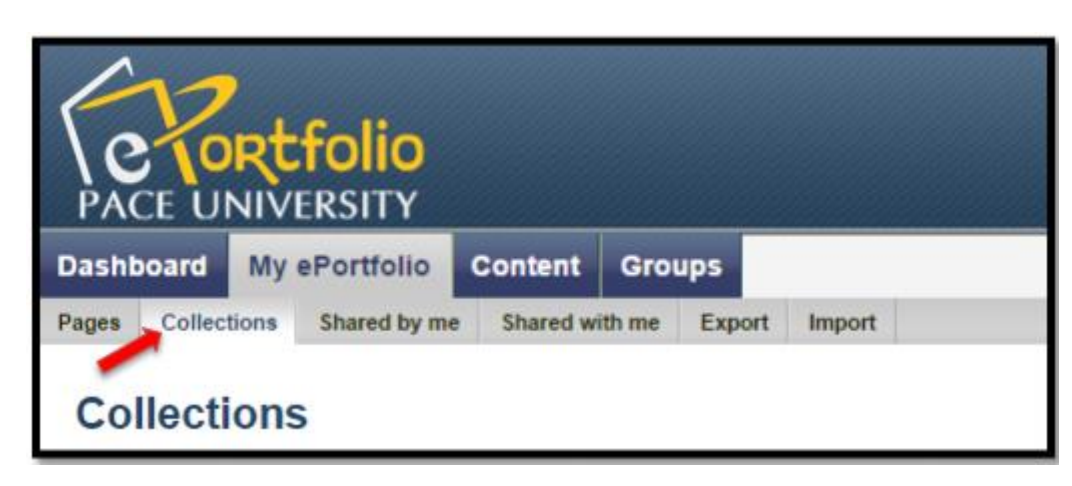

4. Click the **New Collection** button on the right.

| PACE U                                                      | NIVERSITY                            |                 |                      |                |                   |                     |                 |                  | Megan Durk            |
|-------------------------------------------------------------|--------------------------------------|-----------------|----------------------|----------------|-------------------|---------------------|-----------------|------------------|-----------------------|
| Dashboard                                                   | My ePortfolio                        | Content         | Groups               |                |                   |                     |                 |                  |                       |
| Pages Collections Shared by me Shared with me Export Import |                                      |                 |                      |                |                   |                     |                 |                  |                       |
| Collect                                                     | ions                                 |                 |                      |                |                   |                     | Ner             | w collection     | Copy a collection     |
| A collection is a than one collect                          | a set of pages that are lin<br>tion. | iked to one and | ther and have the sa | ime access per | missions. You car | n create as many co | inclions as you | like, but a page | cannot appear in more |

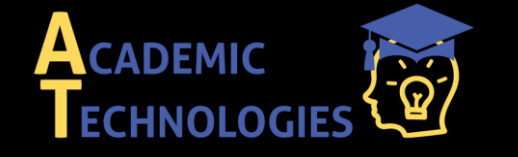

Acadtech@pace.edu www.pace.edu/digitaltoolkit 914 773-3333 (ITS Help Desk) 914 773-3664 (Office)

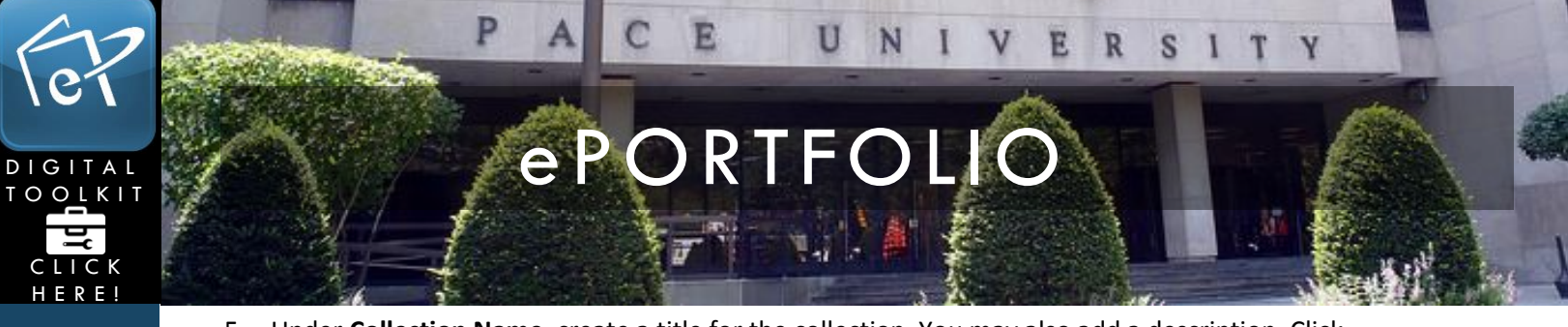

5. Under **Collection Name**, create a title for the collection. You may also add a description. Click **Next: Edit collection pages** when finished.

| Dashboard My el                         | Portfolio Content Groups                                                                             |  |  |  |  |  |  |  |  |
|-----------------------------------------|----------------------------------------------------------------------------------------------------|--|--|--|--|--|--|--|--|
| Pages Collections                       | Shared by me Shared with me Export Import                                                            |  |  |  |  |  |  |  |  |
| Edit title and description <sup>®</sup> |                                                                                                    |  |  |  |  |  |  |  |  |
| Collection name *                       | Sample Collection                                                                                    |  |  |  |  |  |  |  |  |
| Collection description                  | Description of the collection                                                                        |  |  |  |  |  |  |  |  |
|                                         |                                                                                                    |  |  |  |  |  |  |  |  |
|                                         |                                                                                                    |  |  |  |  |  |  |  |  |
|                                         |                                                                                                    |  |  |  |  |  |  |  |  |
|                                         |                                                                                                    |  |  |  |  |  |  |  |  |
|                                         |                                                                                                    |  |  |  |  |  |  |  |  |
| Tags                                    | Show my tags                                                                                         |  |  |  |  |  |  |  |  |
| -                                       | 0                                                                                                    |  |  |  |  |  |  |  |  |
|                                         | Enter comma-separated tags for this item. Items tagged with 'profile' are displayed in your sidebar. |  |  |  |  |  |  |  |  |
| Page navigation bar                     |                                                                                                    |  |  |  |  |  |  |  |  |
|                                         | Add a horizontal navigation bar to every page in this collection by default.                         |  |  |  |  |  |  |  |  |
|                                         | Next: Edit collection pages Cancel                                                                   |  |  |  |  |  |  |  |  |
|                                         |                                                                                                    |  |  |  |  |  |  |  |  |
|                                         |                                                                                                    |  |  |  |  |  |  |  |  |

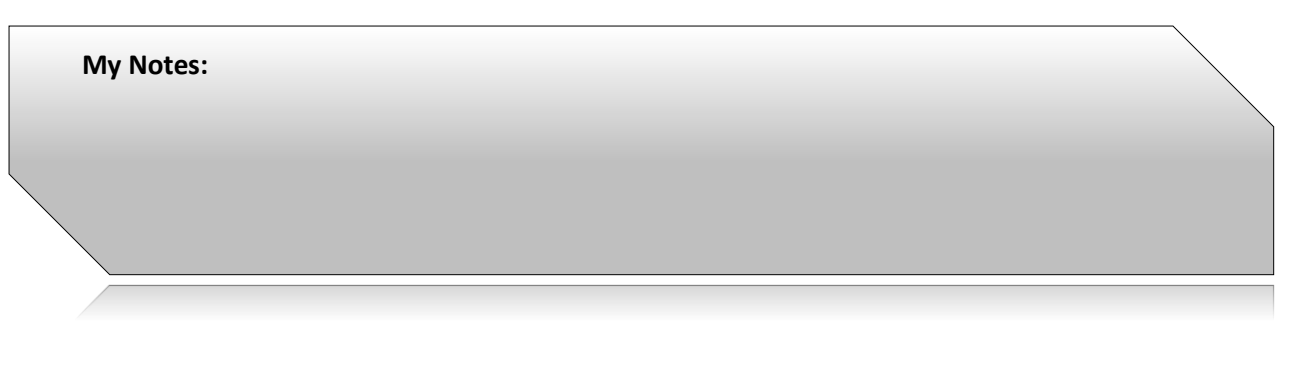

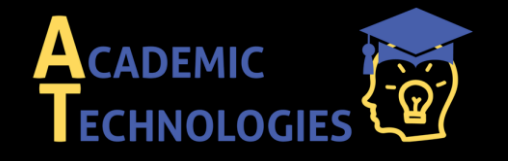

Acadtech@pace.edu www.pace.edu/digitaltoolkit 914 773-3333 (ITS Help Desk) 914 773-3664 (Office)